Для того чтобы самостоятельно перенастроить GPON-терминал HUAWEI HG8245 (далее по тексту - ONT) потребуется произвести следующие действия:

1) Сбросить настройки ONT на заводские:

- вкладка System Tools > пункт меню Restore Default Configuration > кнопка Default

- либо нажатием кнопки Reset

1.1) Пароль и название от беспроводной сети может быть сброшено до заводских настроек, указанных на обратной стороне роутера, либо название wirelessnet и пароль еееееее

2) После перезагрузки ОNT повторно войти на ОNT (в строке браузера ввести 192.168.100.1) с правами администратора:

Логин: telecomadmin

Пароль: admintelecom

3) во вкладке LAN в разделе "LAN Port Work Mode" отметить порты на которые будет пробрасываться интернет-трафик и нажать "Apply"

- 4) во вкладке WAN:
  - 1. New
- Encapsulation Mode: PPPoE
- WAN Mode: OTHER
- VLAN ID: 30
- Login: (№ договора)
- Password: (пароль от личного кабинета)
- отметить порты LAN1 LAN4 и SSID1
- нажать Apply
- 5) Во вкладке WLAN, настроить Wi-Fi по собственным пожеланиям

SSID - название сети

Password (PIN) - пароль